# STRUČNA PRAKSA

### OSNOVNE INFORMACIJE

- 6. semestar prijediplomskog studija
- 3 ECT boda (sa završnim radom ukupno 6 ECTS bodova)
- 80 sati minimalno odrađenih (10 dana po 8 sati)

## POSTUPAK REZERVACIJE STRUČNE PRAKSE

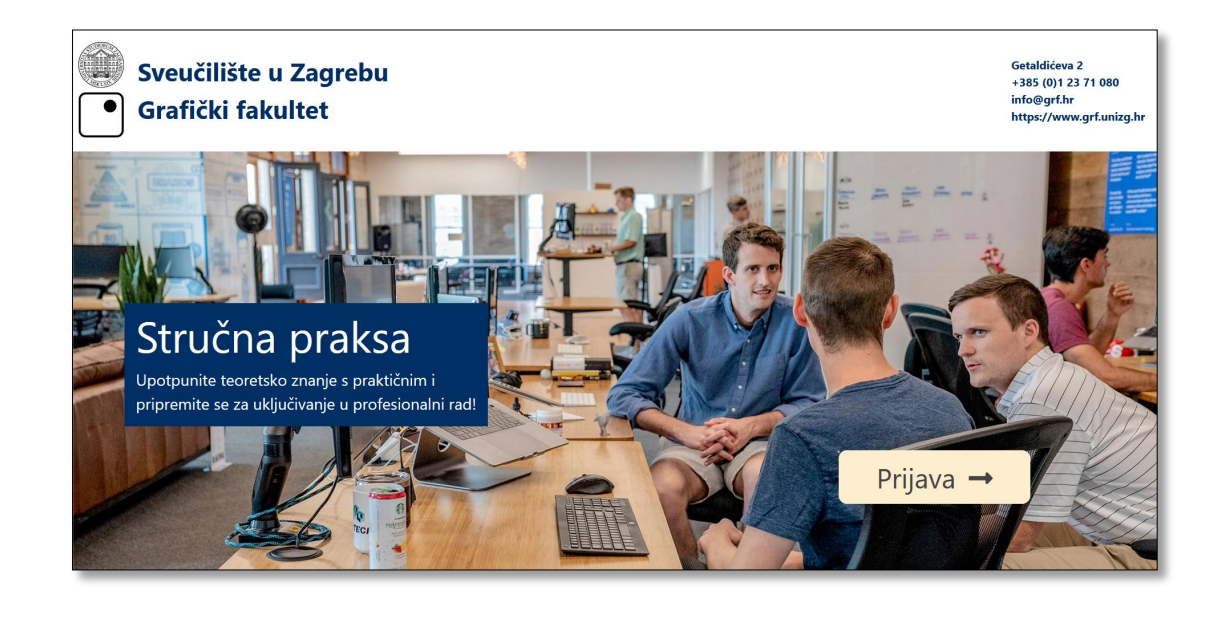

• Cijela procedura rezervacije, unosa dnevnika rada i sl. se odvija putem aplikacije praksa.grf.hr

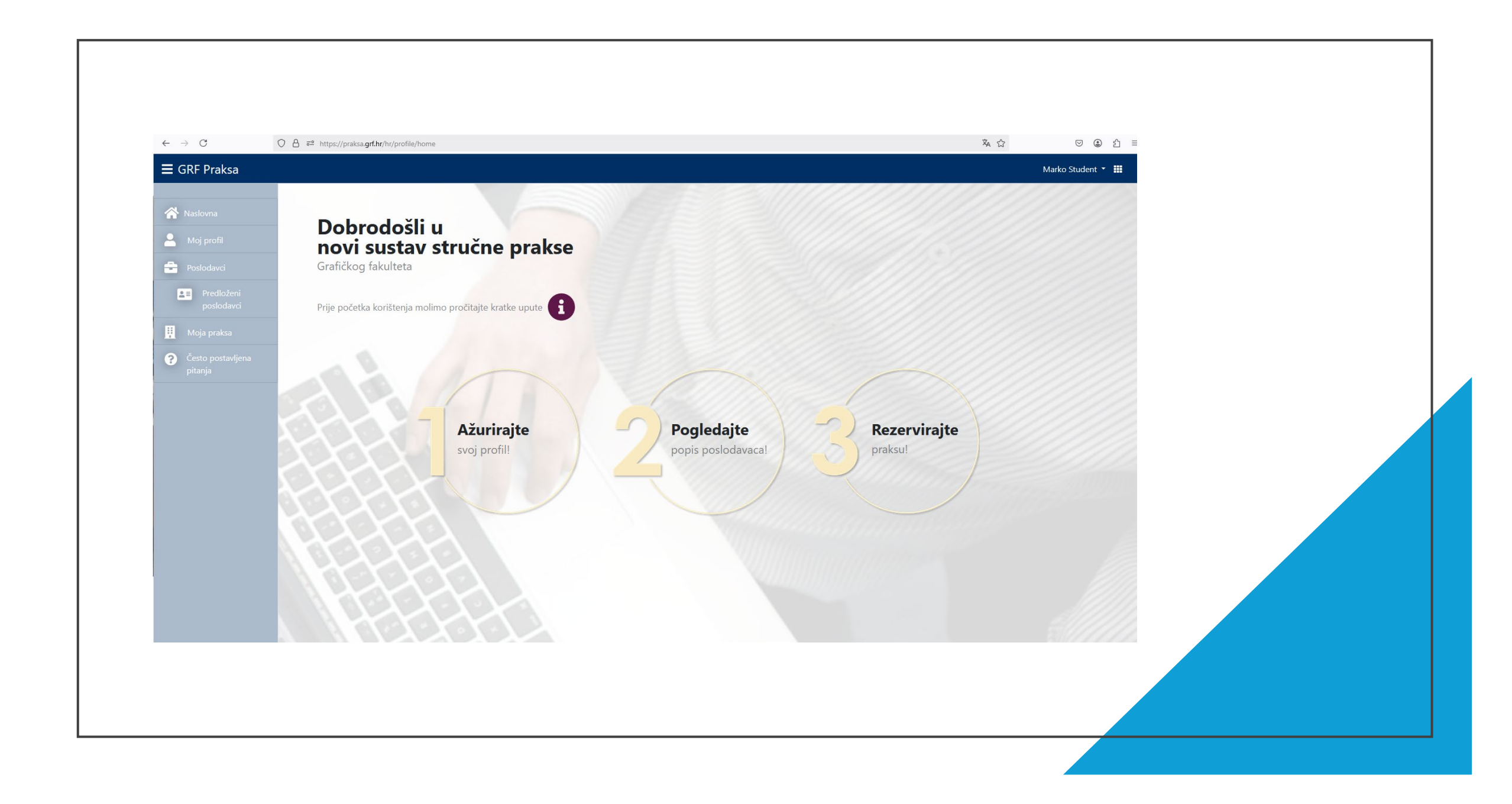

| ← → C                        | A == https://praksa.grf.hr/hr/companies                                  |               | ×4 û ⊂ (2)          |
|------------------------------|--------------------------------------------------------------------------|---------------|---------------------|
|                              |                                                                          |               | Marko Student 🝷     |
| 🔗 Naslovna                   |                                                                          |               |                     |
| • Mai wofil                  | Izdvojeni poslodavci                                                     |               |                     |
| Parladauri                   | Nema izdvojenih poslodavaca                                              |               |                     |
| Predloženi                   |                                                                          |               |                     |
| poslodavci                   | Popis poslodavaca                                                        |               |                     |
| 🛄 Moja praksa                |                                                                          |               |                     |
| Često postavljena<br>pitanja | Show 10 entries                                                          |               | Search:             |
|                              | $\frown$                                                                 |               |                     |
|                              | aziv                                                                     | Grad          | Područja djelovanja |
|                              | 1. Testni poslodavac                                                     |               |                     |
|                              |                                                                          |               |                     |
|                              | 20izajneta, vi. Miran basic i pito Kusec                                 | Zagreb        |                     |
|                              | Agencija za komercijalnu djel trost proizvodno uslužno i troovažko dio o |               |                     |
|                              | Agens d.o.o.                                                             |               |                     |
|                              | Aircash                                                                  | , Zagreb      |                     |
|                              | ALKA PRINT d.o.o                                                         | ZAPREŠIĆ      |                     |
|                              | Amadis d.o.o.                                                            | Široki Brijeg |                     |
|                              |                                                                          |               |                     |
|                              | $\smile$                                                                 |               |                     |
|                              |                                                                          |               |                     |
|                              |                                                                          |               |                     |
|                              |                                                                          |               |                     |
|                              |                                                                          |               |                     |
|                              |                                                                          |               |                     |
|                              |                                                                          |               |                     |
|                              |                                                                          |               |                     |

 Prvo je potrebno u izborniku pod "Poslodavci" provjeriti postoji li poslodavac u listi ponuđenih, odnosno ima li potpisan sporazum s Fakultetom

### POSLODAVAC NE POSTOJI U SUSTAVU

• Potrebno je predložiti novog poslodavca unutar aplikacije

| ■ GRF Praksa             |                                    | Marko               |
|--------------------------|------------------------------------|---------------------|
| 🗥 Naslovna               | Podaci o novom poslodavcu          |                     |
| 🐣 Moj profil             |                                    |                     |
| 🚔 Poslodavci             | Naziv poslodavca                   |                     |
| Predloženi<br>poslodavci | Adresa poslodavca                  |                     |
| 👖 Moja praksa            |                                    |                     |
| Često postavljena        | Postanski broj i grad poslodavca   |                     |
|                          | Obrazloženje prijedloga poslodavca |                     |
|                          | Ime kontakt osobe                  | Unesite minimalno 5 |
|                          | Prezime kontakt osobe              |                     |
|                          | Email kontakt osobe                |                     |
|                          | Unesite JEDAM slutbeni email       |                     |
|                          | Pošalji zahtjev                    |                     |
|                          |                                    |                     |
|                          |                                    |                     |
|                          |                                    |                     |

### POSLODAVAC NE POSTOJI U SUSTAVU

- Prilikom predlaganja novog poslodavca potrebno je popuniti sva tražena polja.
- Pod "Naziv poslodavca" obavezno navesti puni naziv "xy d.o.o.", "xy d.d.", "xy, obrt za dizajn itd".
- U "Obrazloženju prijedloga poslodavca" ne navoditi svoje osobe stavove i mišljenja, već ISKLJUČIVO čime se poslodavac bavi, sa naglaskom na područje koje pokriva poslove povezane sa vašom strukom. Također napisati područje rada osobe koja će biti odgovorna za vas.

- U roku 3-5 radnih dana preloženi poslodavac će biti prihvaćen, odbijen ili će vam zahtjev za unosom novog poslodavca biti vraćen na doradu odnosno dodatno pojašnjenje.
- U trenutku kada je poslodavac prihvaćen, osoba koju ste naveli kao odgovornu će automatski iz sustava dobiti mail sa uputama za dovršetak registracije i potpis Sporazuma o suradnji. <u>(VAŽNO! Zamolite ih da</u> provjeravaju "Spam" i "Junk" folder u mailu)

- Kada poslodavac učita potpisani sporazum o suradnji\* u aplikaciju isti se šalje dekanu na potpis, te nakon 3-5 radnih dana isti će biti učitan natrag u aplikaciju
- U navedenom trenutku se poslodavac pojavljuje na listi i moguće je rezervirati praksu kod istoga

#### \*VAŽNO!

Ne skidati, popunjavati i potpisivati Sporazum o suradnji sa stranica Fakulteta koji služi kao primjer. Sporazum se poslodavcu automatski generira u sustavu odakle ga je potrebno preuzeti, potpisati i učitati natrag na isto mjesto. Ukoliko je poslodavac već bio na listi i želite kod njega odraditi praksu <u>potrebno ga je</u> <u>kontaktirati (mailom, telefonom,...) i provjeriti raspoloživost slobodnih mjesta za odradu</u> <u>stručne prakse.</u> Ukoliko je odgovor poslodavca pozitivan praksu je potrebno rezervirati kroz sustav.

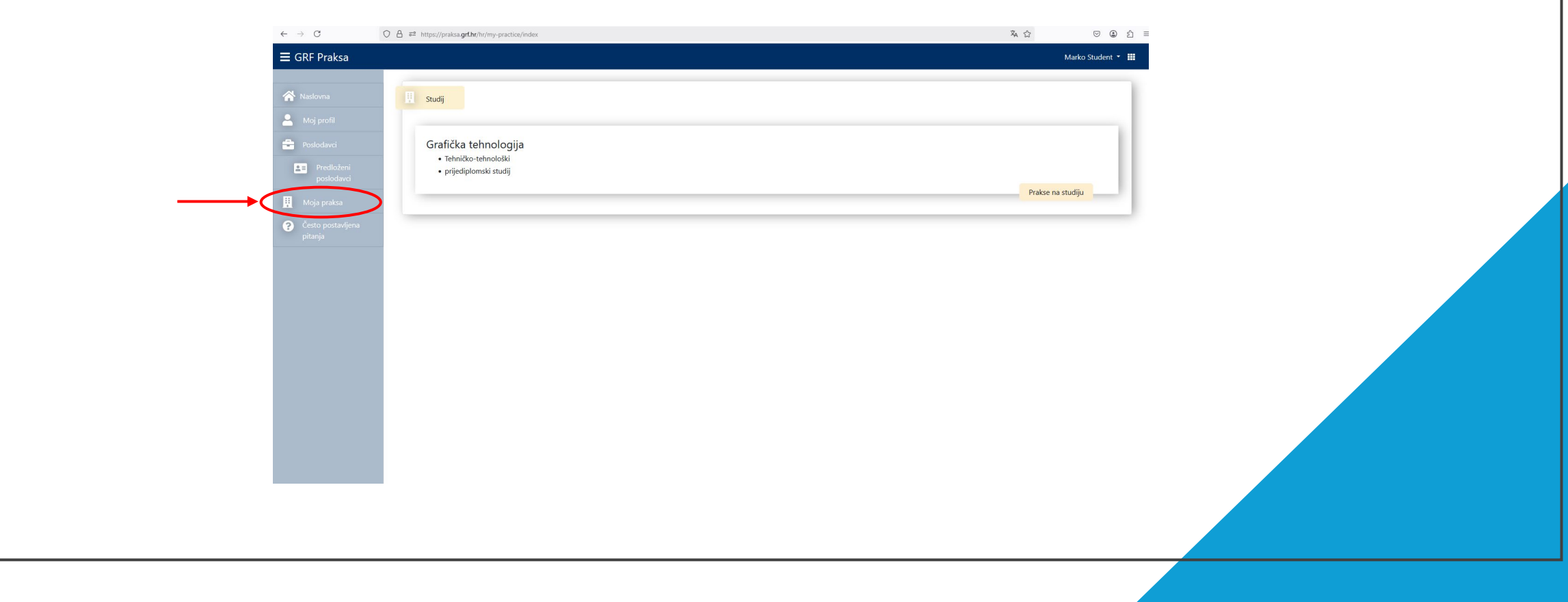

Ukoliko je poslodavac već bio na listi i želite kod njega odraditi praksu <u>potrebno ga je</u> <u>kontaktirati (</u>mailom, telefonom,...) <u>i provjeriti raspoloživost slobodnih mjesta za odradu</u> <u>stručne prakse.</u> Ukoliko je odgovor poslodavca pozitivan praksu je potrebno rezervirati kroz sustav.

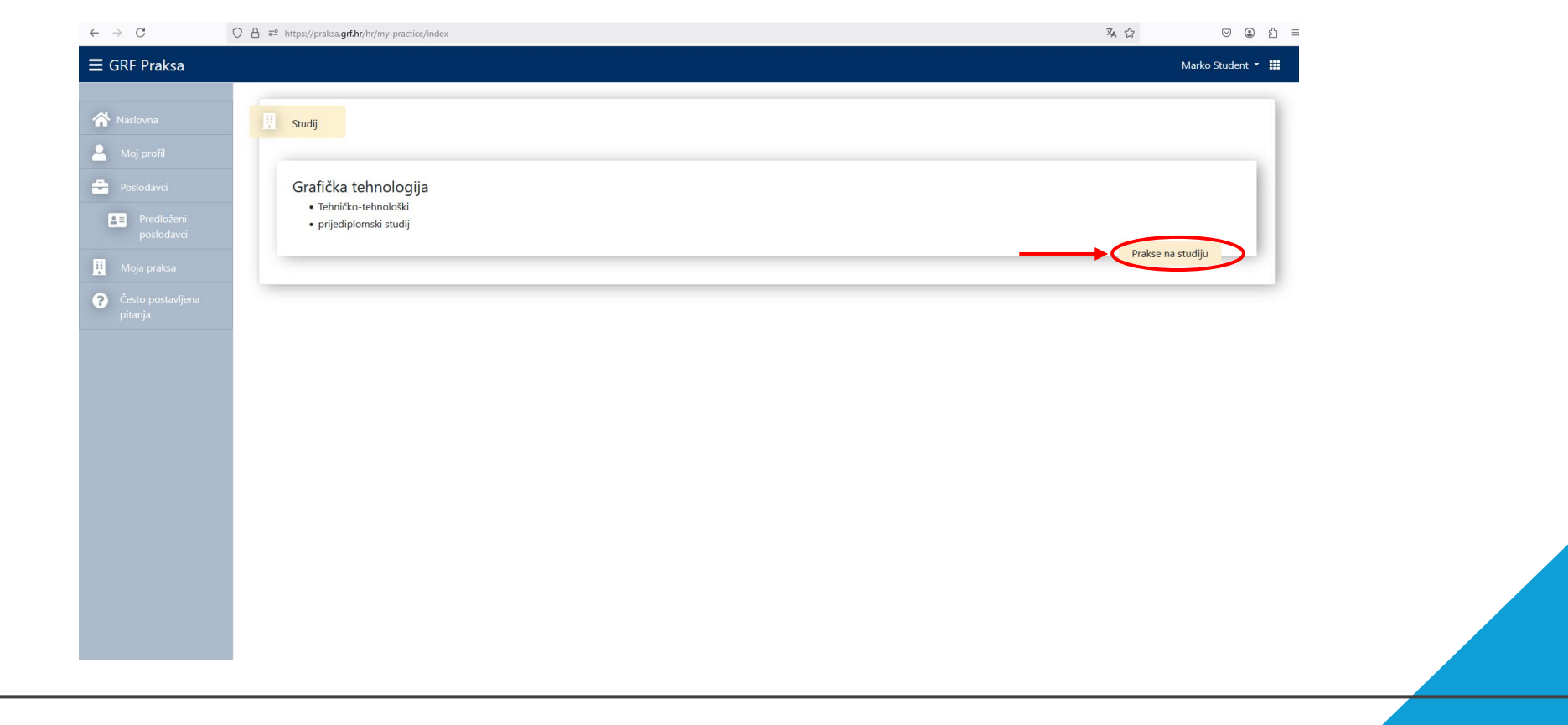

Ukoliko poslodavac ima potpisan sporazum o suradnji <u>potrebno ga je kontaktirati</u> (mailom, telefonom,...) <u>i provjeriti raspoloživost slobodnih mjesta za odradu stručne</u> <u>prakse.</u> Ukoliko je odgovor poslodavca pozitivan praksu je potrebno rezervirati kroz sustav.

| - → G                    | ○     A     a <sup>2</sup> https://praksa.grf.hr/hr/my-practice/index/1     Image: Second second seco |  |
|--------------------------|----------------------------------------------------------------------------------------------------|--|
| 🖬 GRF Praksa             | Marko Student 👻 🇱                                                                                                    |  |
| Naslovna                 | Rezervacija prakse                                                                                                    |  |
| - Moj profil             | Naziv poslodavca                                                                                                    |  |
| Poslodavci               | 1. Testni poslodavac                                                                                                    |  |
| Predloženi<br>poslodavci | U slučaju da Vam je željeni poslodavac vidljiv na popisu Poslodavaca, no u ovom padajućem izborniku se isti ne pojavljuje, znači da nje potpisao sporazum o suradnji i prenio ga u sustav na za to odgovarajuće mjesta. Predlažemo da poslodavaa ljubazno podsjetite na potreban<br>korak kako biste mogli rezervirati praksu i odraditi sve ostale obveze u sustavu. U slučaju da je potrebno promijeniti kontakt osobu ili ponovno poslati informativni e-mail poslodavcu, slobodno nam javite.                                                                                                    |  |
| T Moja praksa            | Ime i prezime mentora                                                                                                    |  |
|                          | Zeljko Bosancic (zeljko.bosancic@gmail.com)                                                                                                    |  |
| pitanja                  | Ime i prezime mentora s Fakulteta                                                                                                    |  |
|                          | Dubravko Banić (dbanic@grf.hr)                                                                                                    |  |
|                          | Opis poslova koje student obavlja na praksi                                                                                                    |  |
|                          |                                                                                                    |  |
|                          | ////<br>Planirani datum početka prakse                                                                                                    |  |
|                          |                                                                                                    |  |
|                          | Pošalji zahtjev za rezervaciju                                                                                                    |  |
|                          | and the second second second second second second second second second second second second second second second                                                                                                    |  |

- "NAZIV POSLODAVCA"
- "IME I PREZIME MENTORA"

- "IME I PREZIME MENTORA FAKULTETA"
- "OPIS POSLOVA ..."

- Potrebno je u padajućem izborniku odabrati poslodavca.
- Potrebno je u padajućem izborniku odabrati mentora. (najčešće je ponuđen samo jedan, no neki poslodavci imaju više mentora ukoliko imaju više odjela unutar firme)
- Potrebno je u padajućem izborniku odabrati mentora s Fakulteta.
  - Potrebno upisati što će se na praksi raditi, a navedeno se dogovara s poslodavcem u početnom koraku kad provjeravate mogućnost odrade kod njega.

- Zahtjev prvo mora prihvatiti poslodavac, nekon čega isti stiže mentoru s fakulteta.
- Kada je mentor s fakulteta prihvatio praksa je uspješno rezervirana i otvorit će Vam se opcija unosa dnevnika rada.

| GRF Praksa                                                                                                    |                                                                                                    | Marko Student 👻 🛄                                                                                                    |
|----------------------------------------------------------------------------------------------------|----------------------------------------------------------------------------------------------------|----------------------------------------------------------------------------------------------------|
| <ul> <li>Moj profil</li> <li>Poslodavci</li> <li>Predloženi<br/>poslodavci</li> <li>Moja praksa</li> <li>Često postavljena<br/>pitanja</li> </ul> | Naziv poslodavca:       1. Testni poslodavac         Ime i prezime mentora:       Zeljko Bosancic (zeljko.bosancic@gmail.com)         Ime i prezime mentora s Fakulteta:       Mile Matijević (mmatijevic@grf.hr)         Planirani datum početka prakse:       25.03.2025.                                                                                                    | <b>Prihvaćena</b><br>Status prakse                                                                                                    |
|                                                                                                    | Zahtjev za obavljanje prakse          Opis poslova koje student obavlja na praksi:         Lorem ipsum dolor sit amet, consectetur adipiscing elit. Aliquam fringilla dui laoreet sem placerat, sed vulputate ligula auctor. Nam sollicitudin nisl in magna gravia inibh porta vivera. Suspendisse ultricies dolor a sapien facilisis, vitae volutpat erat consectetur. Quisque eget mauris dui. Sed vehicula gravida condimentum. Sed si scelerisque. Quisque semper convallis lectus, nec tempor risus congue non. Proin felis mauris, interdum vitae quam eu, varius laoreet magna. Aenean rhoncus felis quis mauris aliquam tristique. Morbi sagitis consequat sapien sed auctor. Vivamus auctor pharetra elit. Proin eu velit lorem. Sed venenatis volutpat fringilla. Orci va montes, nascetur ridiculus mus. Phasellus tempus dolor ut pretuim inaclits. Nam orci leo, tempor sed lorem eget aliquet pretium massa. Donec sodales elli lipsun, u diam convallis scelerisque nec sed enim. Curabitur in congue odio, at sollicitudin nibh. In elit justo, elementum ac rhoncus vitae, hendrerit eu arcu. Integer nec vest loboriti sapien, imperdiet malesuada ante portitior a.         Datum prihvaćanja zahtjeva:         24.03.2025. | da, in dictum neque portitior. Proin posuere libero vel<br>it amet nisi turpis. Praesent vehicula egestas dui at<br>non velit eleifend, non maximus nisi varius. Sed ac ligula<br>arius natoque penatibus et magnis dis parturient<br>ut maximus elit aliquam vivera. Quisque none rat eu<br>tibulum erat, ac consectetur libero. Aliquam finibus<br>Preuzmi uputnicu za praksu |
|                                                                                                    | Dnevnik prakse<br>Započni pisanje dnevnika                                                                                                    |                                                                                                    |

 Završetkom unosa dnevnika rada (min 10 radnih dana po 8 sati) potrebno je upisati "Zaključak i mišljenje o praksi " kao i "Evaluacijski obrazac"

| $\cdot \rightarrow G$ | ○ 出 ē <sup>2</sup> https://praksa.grf.hr/hr/my-practice/402                                                                                                    |                                                  |
|-----------------------|----------------------------------------------------------------------------------------------------|--------------------------------------------------|
| GRF Praksa            |                                                                                                    | Marko Student 👻 🗰                                |
|                       | 09. 04.04.2025.<br>Pošalji                                                                                                    | A                                                |
|                       |                                                                                                    |                                                  |
|                       | Zaključak i mišljenje o praksi                                                                                                    |                                                  |
|                       | Molimo Vas da popunjavanjem ovog dijela iznesete dojam o obavljenoj stručnoj praksi, o zadovoljstvu stečenim znanjima, vještinama, danim radnim zadacima i sl. te r<br>profesionalnom razvoju.                                                                                               | na koji je način praksa pomogla u Vašem daljnjem |
|                       | Spremi                                                                                                    |                                                  |
|                       | Evaluacijski obrazac                                                                                                    |                                                  |
|                       | Popunjavanje evaluacijskog obrasca je obavezno.<br>Prilikom ispunjavanja evaluacijskog obrasca molimo Vas da ocijenite obavljenu praksu/poslodavca objektivno i iskreno. Ispunjeni obrazac bit će vidljiv Voditelju stručne<br>dobivanja povratnih informacija o obavljenoj stručnoj praksi. | ne prakse i Centru za podršku studentima radi    |
|                       | Vaše pojedinačne ocjene i komentari neće biti vidljivi Mentoru iz poduzeća.<br>Molimo da ocijenite poslodavca kod kojeg je praksa obavljena u svakoj od sljedećih kategorija (1- izrazito nezadovoljstvo do 5 – izrazito zadovoljstvo). Poželjni su i do                                     | odatni komentari.                                |
|                       | Kategorija 1 2 3 4 5 Dod                                                                                                    | datni komentari                                  |

 Završetkom unosa dnevnika rada (min 10 radnih dana po 8 sati) potrebno je upisati "Zaključak i mišljenje o praksi " kao i "Evaluacijski obrazac"

| $\leftarrow \rightarrow C$ | C A 👼 https://praksa.grf.hr/hr/my-practice/402                                            |               |                   | = |
|----------------------------|-------------------------------------------------------------------------------------------|---------------|-------------------|---|
| GRF Praksa                 |                                                                                           |               | Marko Student 👻 🏭 |   |
|                            | interes i spremnost na suradnju, davanje radnih zadataka, podrška u učenju i usavršavanju |               | li.               |   |
|                            | SURADNJA:                                                                                 | 0 0 0 0 0     |                   |   |
|                            | sposobnost učinkovitog rada, doprinos grupnim aktivnostima, komunikacija                  |               |                   |   |
|                            | PRIKLADNOST RADNIH ZADATAKA:                                                              | 0 0 0 0 0     |                   |   |
|                            | radni zadaci su u skladu s područjem studiranja                                           |               | li.               |   |
|                            | MOGUĆNOST PRIMJENE NAUČENOG:                                                              | 0 0 0 0 0     |                   |   |
|                            | primjena vlastitog iskustva i znanja u radnim zadacima                                    |               | ĺi.               |   |
|                            | MOGUĆNOST UČENJA:                                                                         | 0 0 0 0 0     |                   |   |
|                            | stjecanje novih znanja i vještina, mogućnost učenja i usavršavanja                        |               | <i></i>           |   |
|                            | MOGUĆNOST ZAPOŠLJAVANJA NAKON ZAVRŠETKA STUDIJA:                                          | 0 0 0 0 0     |                   |   |
|                            | interes za zapošljavanje u firmi/instituciji                                              |               | ſħ.               |   |
|                            | UKUPNA OCJENA:                                                                            | 0 0 0 0 0     |                   |   |
|                            |                                                                                           |               | ///               |   |
|                            | Spremi odgovore                                                                           |               |                   |   |
|                            |                                                                                           |               |                   |   |
|                            | Pošal                                                                                     | ji na pregled |                   |   |
|                            |                                                                                           |               |                   |   |
|                            |                                                                                           |               |                   |   |

- Ispunjavanjem svih stavki dnevnik rada je potrebno poslati na pregled mentorima.
- Prvo će doći na odobrenje mentoru kod poslodavca, a nakon što on odobri doći će na odobrenje mentoru s fakulteta.

• Stručna praksa je uspješno odrađena u trenutku kada vam u sustavu piše "ZAVRŠENA"

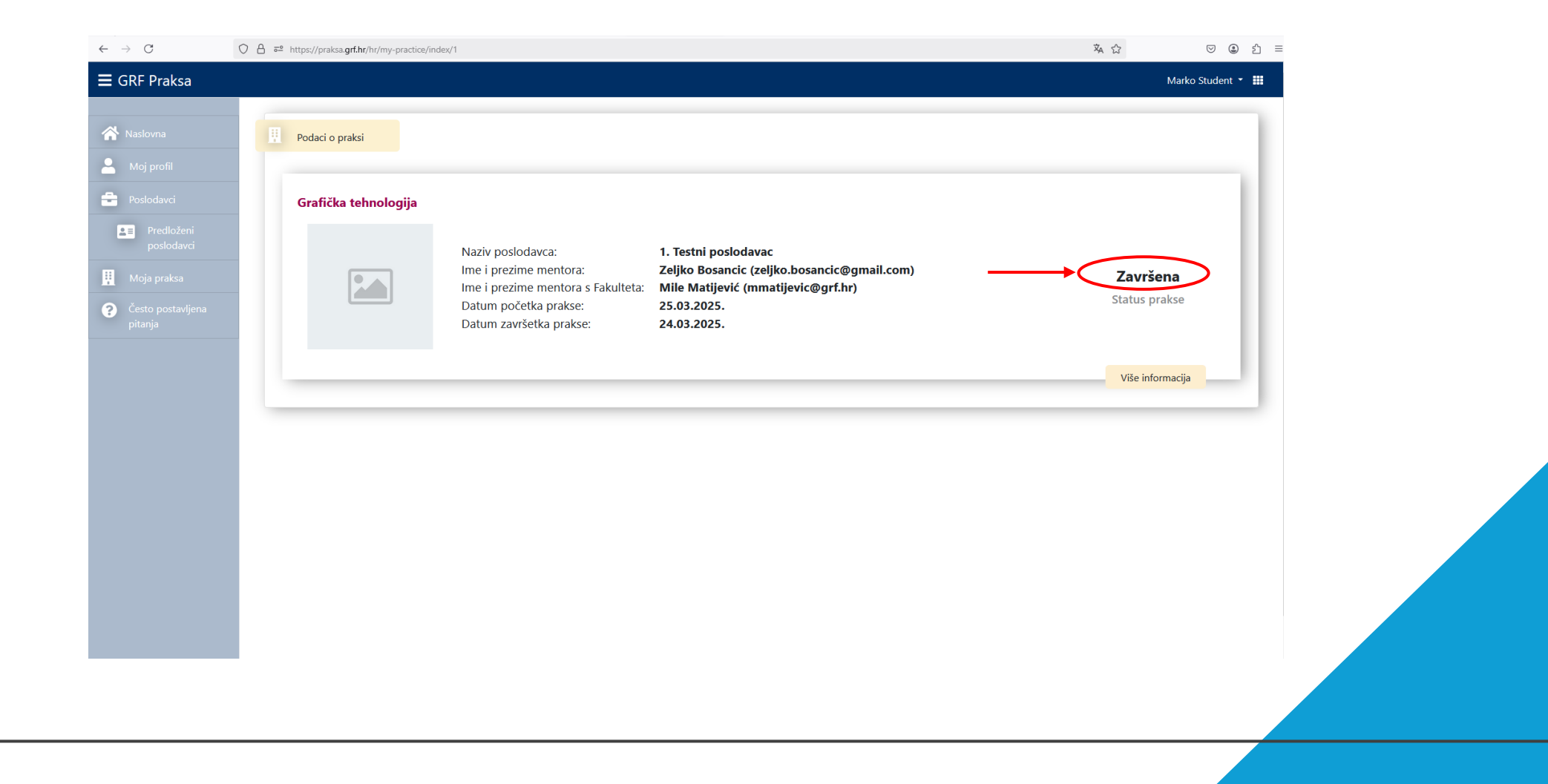

#### NAPOMENE

- Dnevnik rada može biti vraćen na doradu od strane oba mentora.
- Praksa nije odrađena dok god se u sustavu ne pojavi status "ZAVRŠENA"
- Nije moguće pristupiti obrani Završnog rada prije nego se pojavi status "ZAVRŠENA". Potrebno je stručnu praksu završiti barem tjedan dana prije prvog dana predviđenih termina obrana završnih radova.
- Po završetku prakse nije potrebno obavještavati nekog o tome. Administrator i referada automatski dobiju obavijest o uspješno završenoj praksi za svakog pojedinog studenta.

Za dodatna pitanja javiti se na zeljko.bosancic@grf.unizg.hr

SRETNO! 😳